## 1. Acceso a la webconferencia desde aLF

- 1. El ponente/administrador de la sala le ha enviado una invitación a su correo
- 2. Desde el navegador **Chrome/ Opera** haga clic en el enlace
- 3. Este enlace del correo le llevará a la sección reservas
- 4. A la hora de inicio de la webconferencia aparecerá una flecha verde de Acceso a la derecha de la pantalla

|                                                                | NACKO.                                                                                  |                                               |                       | \$                        | Inicio 🛞 Cursos | 🝰 Comunidades |
|----------------------------------------------------------------|-----------------------------------------------------------------------------------------|-----------------------------------------------|-----------------------|---------------------------|-----------------|---------------|
| 😵 Mis herramientas                                             | Estás en: Mi portal > INTECCA > INTR                                                    | RANET > PRUEBAS > Intecca > Lista de Reservas |                       |                           | Ira             |               |
| Subgrupo Información del subgrupo Calendario Documentos Tareas | Reservas<br>Pulse sobre la flecha que aparecerá cuando la sala esté activa para acceder |                                               |                       |                           |                 |               |
| 🖌 Evaluaciones                                                 | Nombre                                                                                  | Fecha de inicio                               | Fecha de finalización | Creador                   |                 | Acceso        |
| 🦳 Mi calendario 📃                                              | Matemáticas 1                                                                           | 27-04-2020 16:00:00                           | 27-04-2020 21:00:00   | formacion@intecca.uned.es | _               | 6             |
| Comunidad 🔤<br>INTECCA<br>Formación estudiantes                | Está viendo sus citas actuales                                                          |                                               |                       |                           |                 |               |

5. Al acceder, aparecerá una ventana en la que tiene que seleccionar "acceso a la sala"

|                                              | Bienvenido secre<br>Invi |
|----------------------------------------------|--------------------------|
|                                              |                          |
|                                              |                          |
|                                              |                          |
| Conectado                                    |                          |
| Puise a botón cuando esté listo para acceder |                          |
|                                              |                          |
|                                              |                          |
|                                              |                          |
|                                              |                          |
|                                              |                          |

## 2. Entorno de una sala de webconferencia

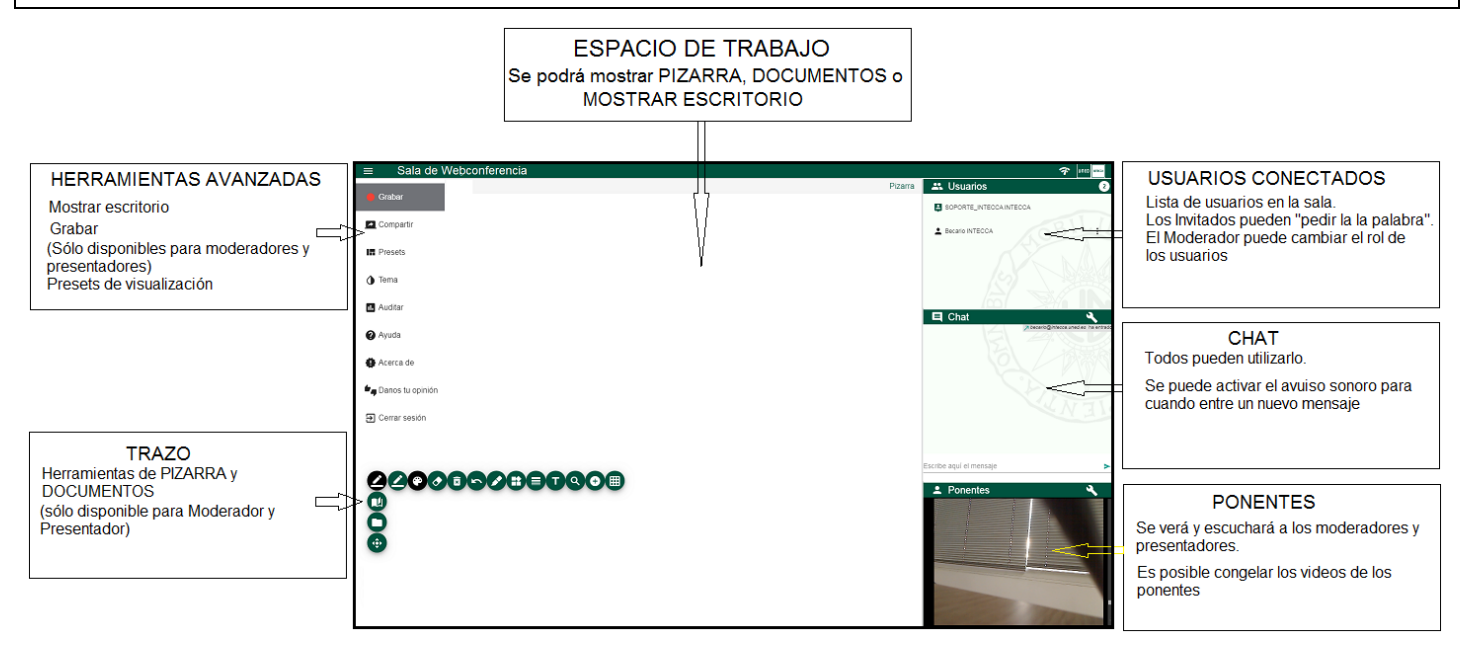

## 3. Recomendaciones para participantes

- Acceda con navegador Chrome u Opera
- En el panel de chat, haga clic en el **icono de la llave inglesa y desactive notificaciones** para que no interfieran con el audio del ponente
- En el espacio de pizarra, hay un icono de "carpeta", en el que se encuentran los documentos que ha subido el/la ponente